## Настройка клиент-серверного подключения в ПО «Синергет»

(Для системы «один

Сервер, один Клиент»)

1. Зайдите в «Настройки» ПО «Синергет», откройте «Репликация» и перейдите на вкладку «Редактор схем». Для создания новой схемы нажмите «Добавить». В поле «Наименование» – «Клиент», в поле «Шаблон» выберите «Только чтение» и нажмите «Применить».

| Vest                                                                                                    | напройки Редактор соем дополнительно   дначистика |                  |
|----------------------------------------------------------------------------------------------------|---------------------------------------------------|------------------|
| Kartsong 2000     Apoe     Buzoestenes     Buzoestenes     Buzoestenes     Buzoestenes     Buzestenestes     Buzestenestes     Buzestenestes | Antryneau Creeka<br>Haiverneause<br>Freun         | Torbuto untravez |
| Просцени интеграции по ст<br>П Разликации<br>и на устройство                                                                                 |                                                   |                  |
|                                                                                                    |                                                   |                  |
|                                                                                                    |                                                   |                  |
|                                                                                                    |                                                   |                  |
|                                                                                                    |                                                   |                  |

2. На Сервере ПО «Синергет» зайдите в «Настройки» и перейдите на вкладку «Безопасность». Создайте пользователей (все пользователи системы создаются на сервере). Например: admin - администратор системы, user - обычный пользователь системы.

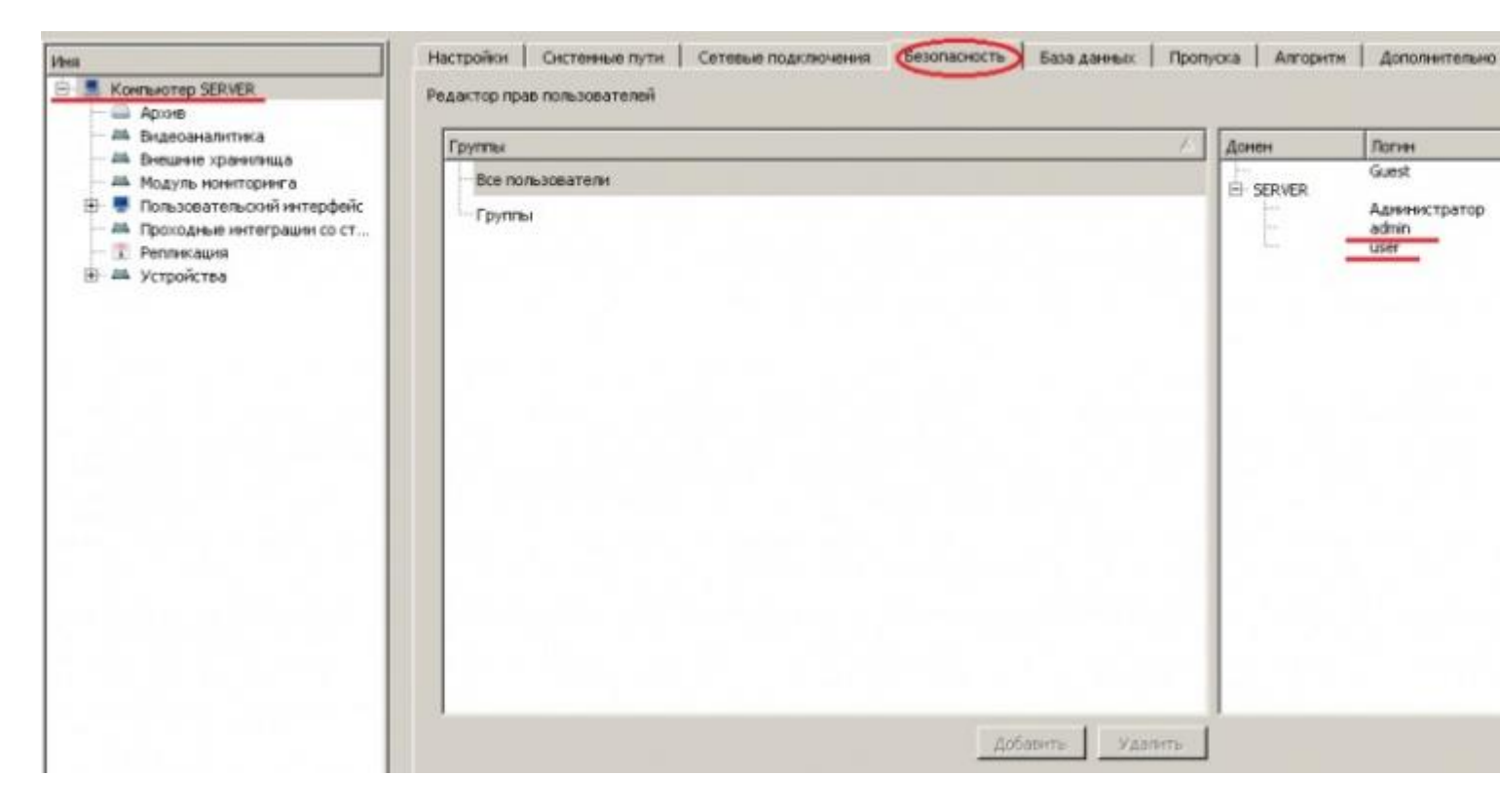

3. Установите каждому пользователю соответствующие права (правой клавишей мыши вызывается контекстное меню). Для Сервера, в правой части окна «Безопасность» (admin – полный доступ, user –ограниченный).

| Домен    | Логин                                   | Наниенование                                                                                                    |
|----------|-----------------------------------------|----------------------------------------------------------------------------------------------------|
| B SERVER | Guest<br>Администратор<br>admin<br>user | <ul> <li>Компьютер столяхо</li> <li>Выклю</li> <li>Доступ на просмотр</li> <li>Переза Доступ на управление</li> <li>Измене</li> <li>Изменение данных пользователей</li> <li>Управление</li> <li>Управление</li> <li>Просмотр</li> <li>Архив</li> </ul> |

4. В «Клиенте» ПО «Синергет» зайдите в «Настройки», перейдите на вкладку «Сетевые подключения» и добавьте соединение с Сервером (пишем в колонке «Хост» - IP адрес Сервера). Нажмите «Применить».

| Настройки   Системн | ње пути Сетев | ые подключен | Безопаснос   | ть 🕴 База да | нных   Пропу | ска Алгоритм  | Дополнительно      |
|---------------------|---------------|--------------|--------------|--------------|--------------|---------------|--------------------|
| -Сетевые подключени | 19            |              |              |              |              |               |                    |
| Локальный IP        | Хост          | Порт         | Пользователь | Пароль       | Активность   | Системное имя | Состояние подключе |
| Выбор ОС            | 172.16.16.1   | 35200 -      |              |              | 2            |               |                    |
|                     |               |              |              |              |              |               |                    |
|                     |               |              |              |              |              |               |                    |
|                     |               |              |              |              |              |               |                    |
|                     |               |              |              |              |              |               |                    |
|                     |               |              |              |              |              |               |                    |
|                     |               |              |              |              |              |               |                    |
|                     |               |              |              |              |              |               |                    |
|                     |               |              |              |              |              |               |                    |
|                     |               |              |              |              |              |               |                    |
|                     |               |              |              |              |              |               |                    |
| 1                   |               |              |              |              |              |               |                    |
|                     |               |              |              |              |              |               | Добавить Уд        |

5. Зайдите на Сервер в «Настройки», выберите модуль «Репликация», перейдите на вкладку «Настройки» и заполните поле «Связи обмена данных». В этом поле появиться строка с подключением «Клиента», в столбце «Схема» выберите «Клиент» и нажмите «Применить».

| Настройки Редактор схе                                                                                                    | м Дополнительно                                                                                                    | Диагностика                                                                                                    |  |  |
|----------------------------------------------------------------------------------------------------|----------------------------------------------------------------------------------------------------|----------------------------------------------------------------------------------------------------|--|--|
| Тип устройства: Репликация<br>Имя Репликация Отложенный за<br>Ваш ID: {cd5ab0f3-594e-4da1-ae9c-e66973afeca9}<br>Использовать общую схему для неизвестных клиентов<br>Связи обмена данными: |                                                                                                    |                                                                                                    |  |  |
| Клиент 🗸                                                                                                    | Сервер                                                                                                    | ID                                                                                                    |  |  |
| CLIENT S                                                                                                    | ERVER                                                                                                    | [ID будет установла<br>при соединении]                                                                                                    |  |  |
|                                                                                                    | Настройки Редактор схе<br>Тип устройства: Репликация<br>Имя Репликация<br>Ваш ID: {cd5ab0f3-594e-4da<br>Использовать общую схе<br>Связи обмена данными:<br>СLIENT S | Настройки Редактор схем Дополнительно<br>Тип устройства: Репликация<br>Имя Репликация<br>Ваш ID: {cd5ab0f3-594e-4da1-ae9c-e66973afeca9}<br>□ Использовать общую схему для неизвестных кл<br>Связи обмена данными:<br>□ Клиент ⊽ Сервер<br>□ CLIENT SERVER |  |  |

6. В «Клиенте» ПО «Синергет» зайдите в «Настройки», перейдите на вкладку «Безопасность». Установите права пользователям (см. пункт 3). Слева в структуре выберите «Компьютер-клиент», в поле «Домен» укажите «Домен сервера» и нажмите «Применить».

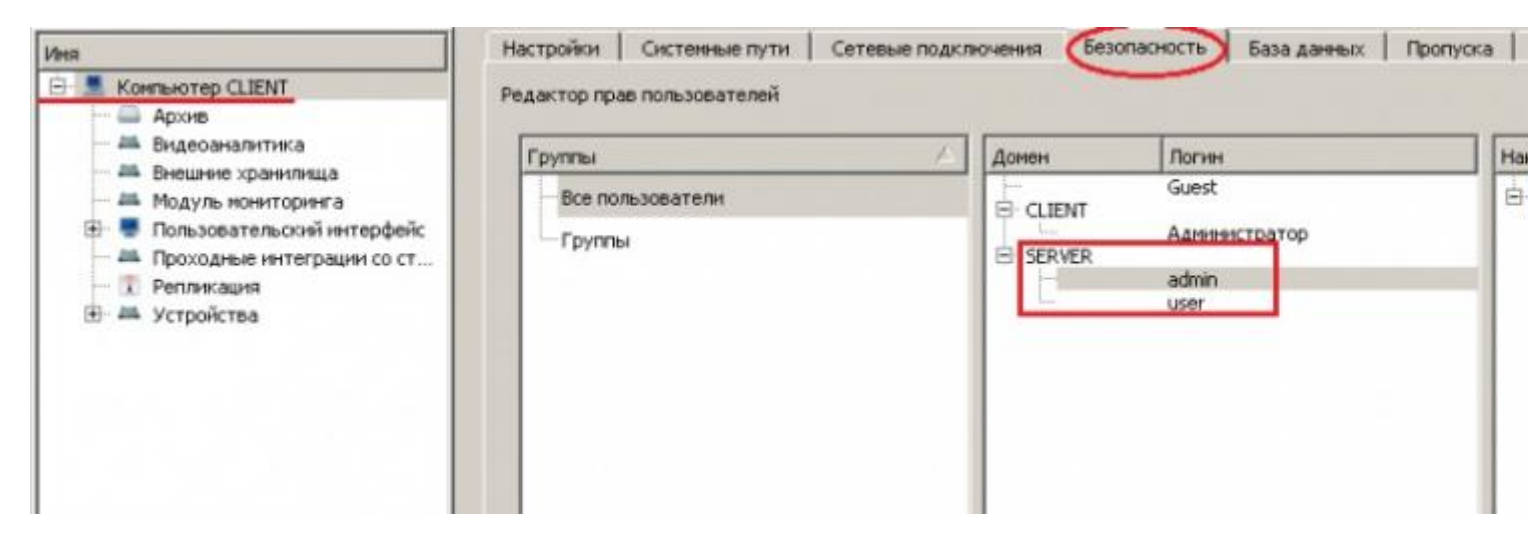

7. Зайдите в «Настройки» клиента, используя учетную запись администратора системы.

| 💋 Авторизация |           | × |
|---------------|-----------|---|
| E             |           |   |
| Пользователь  | admin     |   |
| Пароль        | •••••     |   |
| EN a 📟        | ОК Отмена |   |

8. В списке устройств появиться Сервер и будут отображаться все его устройства.

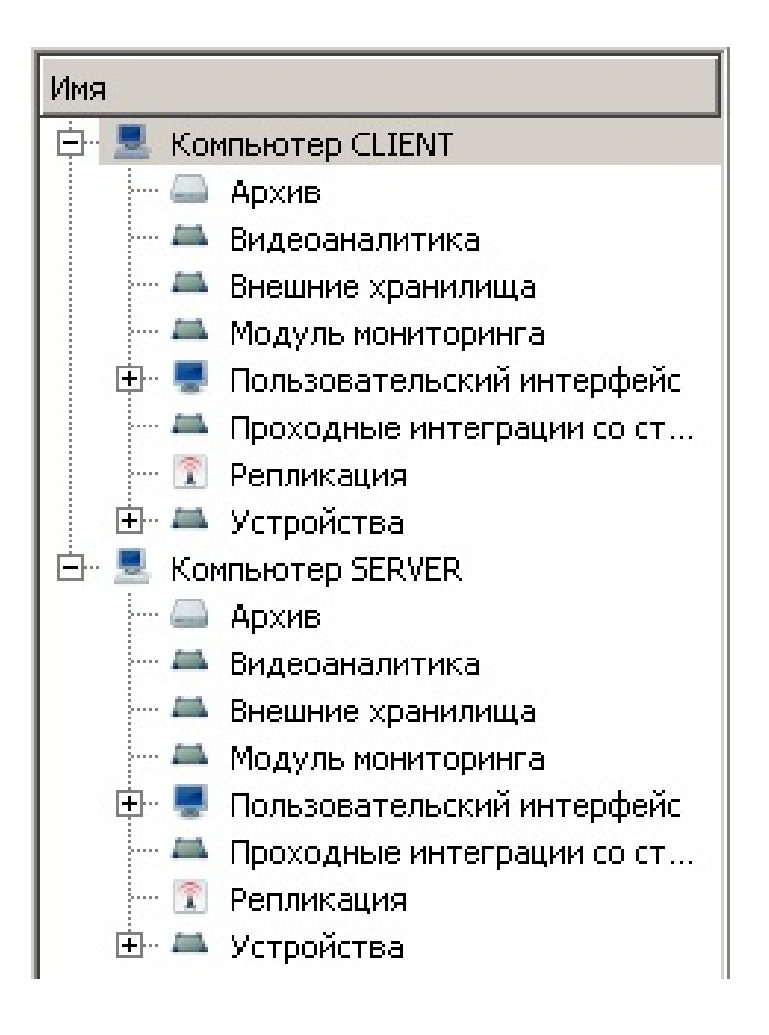